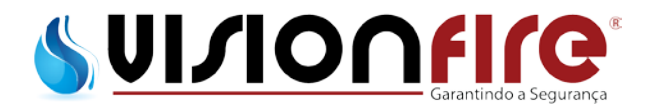

# MANUAL DE OPERAÇÃO E MANUTENÇÃO DOS PAINÉIS MBDCI

## NFPA-20

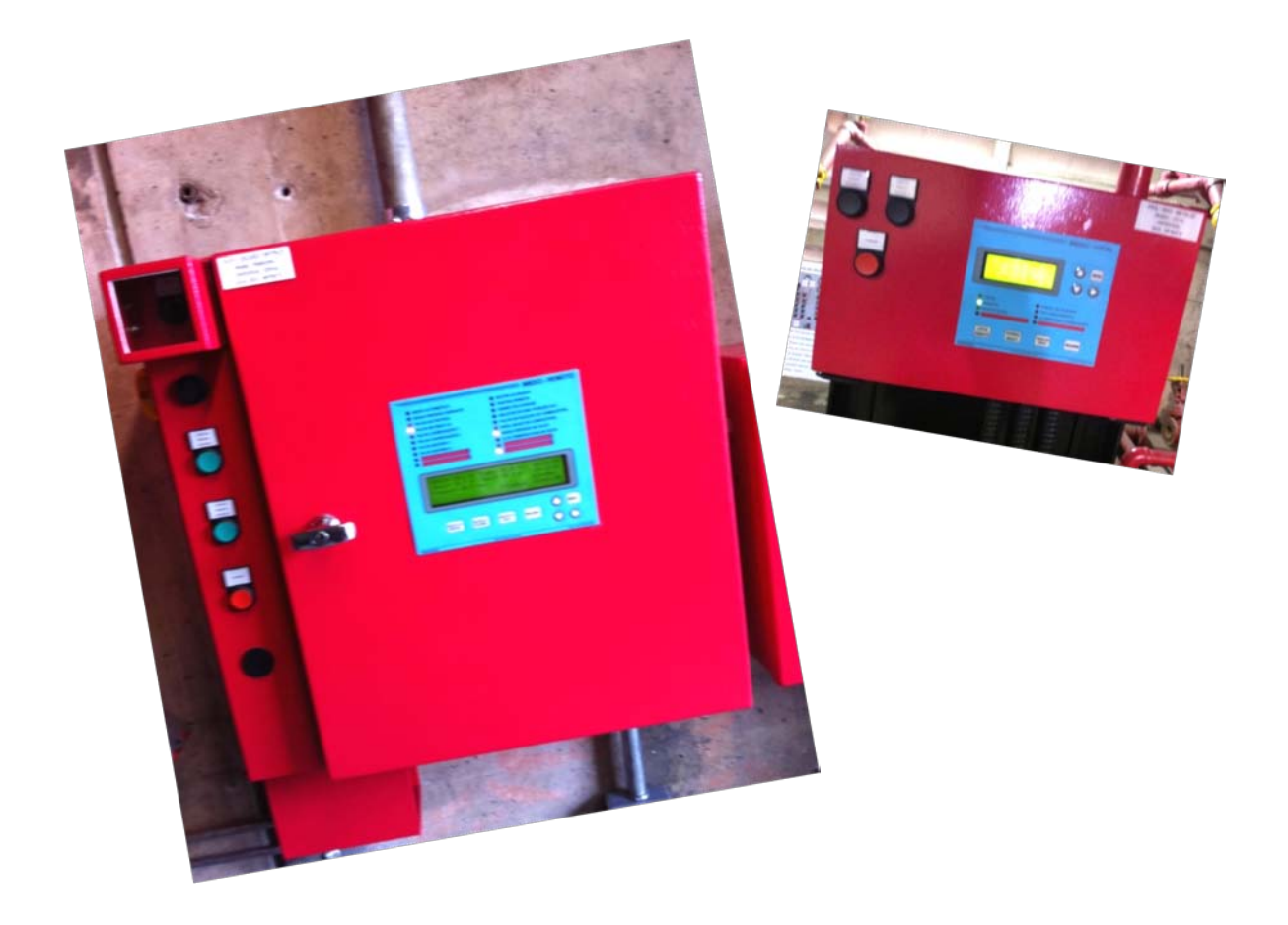

http://www.visionfire.com.br/

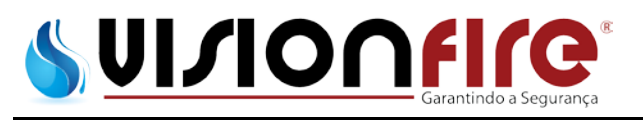

## Índice

| 1.     | INTRODUÇÃO                              | 1 |
|--------|-----------------------------------------|---|
| 1.1.   | Objetivo                                | 1 |
| 1.2.   | Garantia                                | 1 |
| 1.3.   | Precauções de segurança                 | 1 |
| 1.4.   | Visão geral do produto                  | 1 |
| 2.     | DESCRIÇÃO DO EQUIPAMENTO MECÂNICO       | 2 |
| 2.1.   | Geral                                   | 2 |
| 2.1.1. | Carregadores de bateria                 | 2 |
| 2.1.2. | Carregamento em três etapas             | 2 |
| 2.1.3. | Desligamento do carregador              | 3 |
| 2.1.4. | Proteção com fusível                    | 3 |
| 2.1.5. | Especificações do painel                | 3 |
| 2.1.6. | Temperatura de operação                 | 3 |
| 2.2.   | Teclado de membrana painel MBDCI-Local  | 3 |
| 2.2.1. | Os LEDs                                 | 1 |
| 2.2.2. | As Teclas                               | 5 |
| 2.2.3. | Display LCD                             | 5 |
| 2.3.   | Teclado de membrana painel MBDCI-Remoto | 7 |
| 2.3.1. | Os LEDs                                 | 3 |
| 2.3.2. | Teclas                                  | Э |
| 2.3.3. | Display LCD                             | ) |
| 2.4.   | Placas microprocessadas1                | 1 |
| 2.4.1. | Painel MBDCI-Local                      | 1 |
| 2.4.2. | Painel MBDCI-Remoto12                   | 1 |
| 3.     | OPERAÇÃO DO PAINEL MBDCI-LOCAL          | 1 |
| 3.1.   | Geral1                                  | 1 |
| 3.2.   | Seleção de partida12                    | 1 |
| 3.3.   | Falha dos sensores                      | 2 |
| 3.3.1. | Sensor de velocidade                    | 2 |
| 3.3.2. | Sensor de temperatura da água12         | 2 |
| 3.3.3. | Sensor de pressão do óleo lubrificante  | 2 |

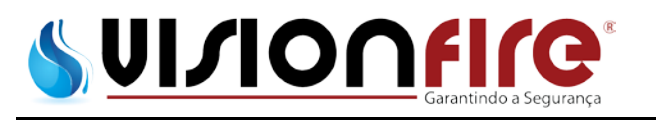

| 4.     | OPERAÇÃO DO PAINEL MBDCI-REMOTO 13  |
|--------|-------------------------------------|
| 4.1.   | Geral                               |
| 4.2.   | Seleção de partida13                |
| 4.3.   | Descrição do sistema14              |
| 4.3.1. | Entradas de controle 14             |
| 4.3.2. | Falha nas baterias e carregadores15 |
| 4.3.3. | Silenciamento do alarme sonoro15    |
| 4.4.   | Reles de saída15                    |
| 4.5.   | Funções de alarme do motor 15       |
| 5.     | PROGRAMAÇÃO16                       |
| 6.     | MANUTENÇÃO                          |
| 6.1.   | Painel MBDCI-Local                  |
| 6.2.   | Painel MBDCI-Remoto                 |
| 7.     | HISTÓRICO DE EVENTOS                |

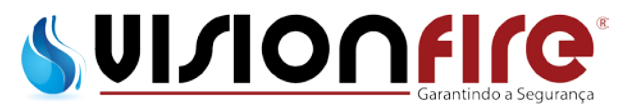

## 1. INTRODUÇÃO

## 1.1. Objetivo

Este documento técnico tem o objetivo de abordar os aspectos relacionados à aplicação, operação e manutenção dos painéis de controle da moto-bomba diesel aplicada a combate a incêndio. Este guia é fornecido juntamente com o equipamento e destinado apenas ao pessoal autorizado e qualificado. Se forem necessárias mais informações por parte do cliente, contatar um autorizado MONPAINEIS.

## 1.2. Garantia

A MONPAINEIS oferece garantia de um ano a partir do start up realizado por um autorizado MONPAINEIS, somente nestas condições será mantida a garantia. Durante o período de garantia, os painéis terão cobertura somente por defeito de fabricação. No caso de os painéis apresentarem qualquer problema devido a mau uso, falta de manutenção ou manutenção inadequada, a garantia será suspensa. Lembrando que a garantia é posto em nossa fabrica, ou seja, caso o autorizado MONPAINEIS tenha que se deslocar até o local a visita será cobrada a parte.

## 1.3. Precauções de segurança

Todos os códigos e normas de segurança deverão ser rigidamente observados na operação e manutenção deste equipamento.

CUIDADO 🥂

## LEIA E COMPREENDA COMPLETAMENTE AS INSTRUÇÕES APRESENTADOS NESTE DOCUMENTO ANTES DA OPERAÇÃO DO EQUIPAMENTO.

## 1.4. Visão geral do produto

Os painéis de controle da moto-bomba diesel aplicada a combate a incêndio são completos, multifuncionais e baseados em microprocessadores. Projetado para atender as necessidades do mercado nacional e internacional. Os painéis atendem integralmente as normas regulamentadoras brasileiras de combate a incêndio, NR-10, e a norma americana de combate a incêndio (NFPA-20), em sua ultima revisão de 2013.

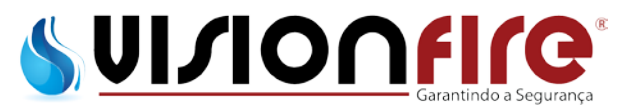

## 2. DESCRIÇÃO DO EQUIPAMENTO MECÂNICO

## 2.1. Geral

O objetivo desta seção é familiarizar o leitor com o equipamento mecânico dos painéis e sua nomenclatura e relacionar as especificações da unidade.

## 2.1.1. Carregadores de bateria

Os carregadores de bateria são independentes e produzem no máximo 10A cada um, em carga total. Todos os carregadores de bateria são totalmente eletrônicos e se protegem desligando durante um curto-circuito prolongado.

## 2.1.2. Carregamento em três etapas

Os carregadores de bateria incorporam um carregamento em três etapas para garantir tempos de carregamento mais rápidos e, ao mesmo tempo, aumentar a vida útil das baterias. As três etapas são denominadas modo de Massa, modo de Sobrecarga e modo de Flutuação.

**Massa** – No modo de Massa, uma corrente de 10 ampères é suprida para a bateria até a tensão atingir 2,4Vcc por célula de bateria (14,4Vcc para uma bateria de 12Vcc). Nesse ponto, a bateria terá recarregado aproximadamente 90 % da sua capacidade. Quando o carregador detecta este estado, ele passa para o modo de Sobrecarga. O carregamento no modo de massa pode levar até 24 horas, dependendo da capacidade da bateria e até que nível estava descarregada.

**Sobrecarga** – No modo de Sobrecarga, a tensão na bateria é mantida a 14,4Vcc e a corrente para a bateria é reduzida. Esse modo se mantém até que a corrente para a bateria caia para 1,5 ampères. Nesse momento, a bateria está aproximadamente 99 % carregada e o carregador passa para o modo de Flutuação. O carregamento no modo de sobrecarga pode levar até 12 horas, dependendo da capacidade da bateria e até que nível ela estava descarregada.

**Flutuação** – No modo de Flutuação, o carregador mantém a tensão da bateria em 2,23Vcc por célula de bateria (13,4Vcc para uma bateria de 12Vcc). Depois que os modos de Massa e Sobrecarga forem concluídos, o carregador mantém a carga da bateria no modo de Flutuação, regulando-a para 13,3 volts. Se o carregador não conseguir manter a capacidade da bateria no modo de Flutuação, ele iniciará uma nova sequência de carga, entrando no modo de Massa.

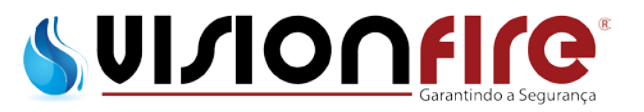

Em vigor a partir de janeiro de 2013

Manual de operação e manutenção dos painéis MBDCI

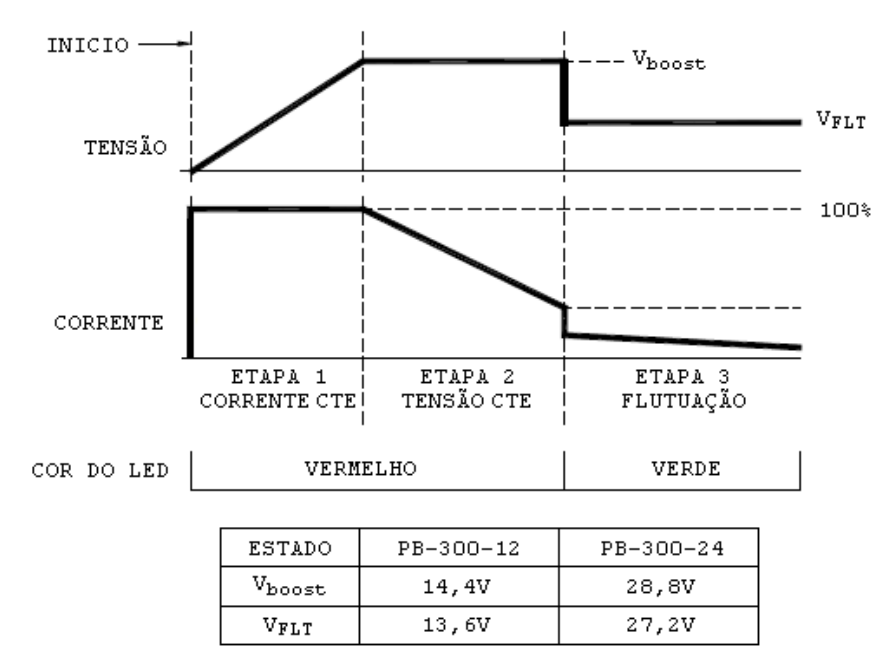

Gráfico dos carregadores de baterias

## 2.1.3. Desligamento do carregador

O carregador será desligado automaticamente se não houver carga conectada à saída ou se houver um curto no lado de carga do carregador.

#### 2.1.4. Proteção com fusível

O painel *MBDCI-Remoto* dispõe de dois fusíveis de proteção (F1 e F2), que são utilizados para proteção da placa eletrônica de qualquer tensão e/ou corrente anormal que os carregadores possam mandar.

#### 2.1.5. Especificações do painel

Entrada de tensão: 110Vca, 220Vca, 380Vca ou 440Vca – 50/60Hz Especificado na compra.

Saída de tensão: 12Vcc ou 24Vcc – Especificado na compra.

2.1.6. Temperatura de operação

A faixa de operação dos painéis é de +4 a +40 °C.

2.2. Teclado de membrana painel MBDCI-Local

O teclado de membrana do painel *MBDCI-Local*, poderá ser acessada pela parte externa do painel. Esta membrana dispõe de 8 LEDs, 8 teclas e um display LCD para uma fácil visualização e operação.

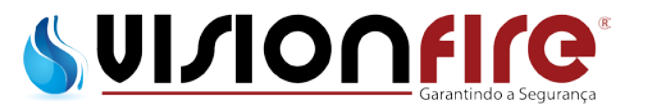

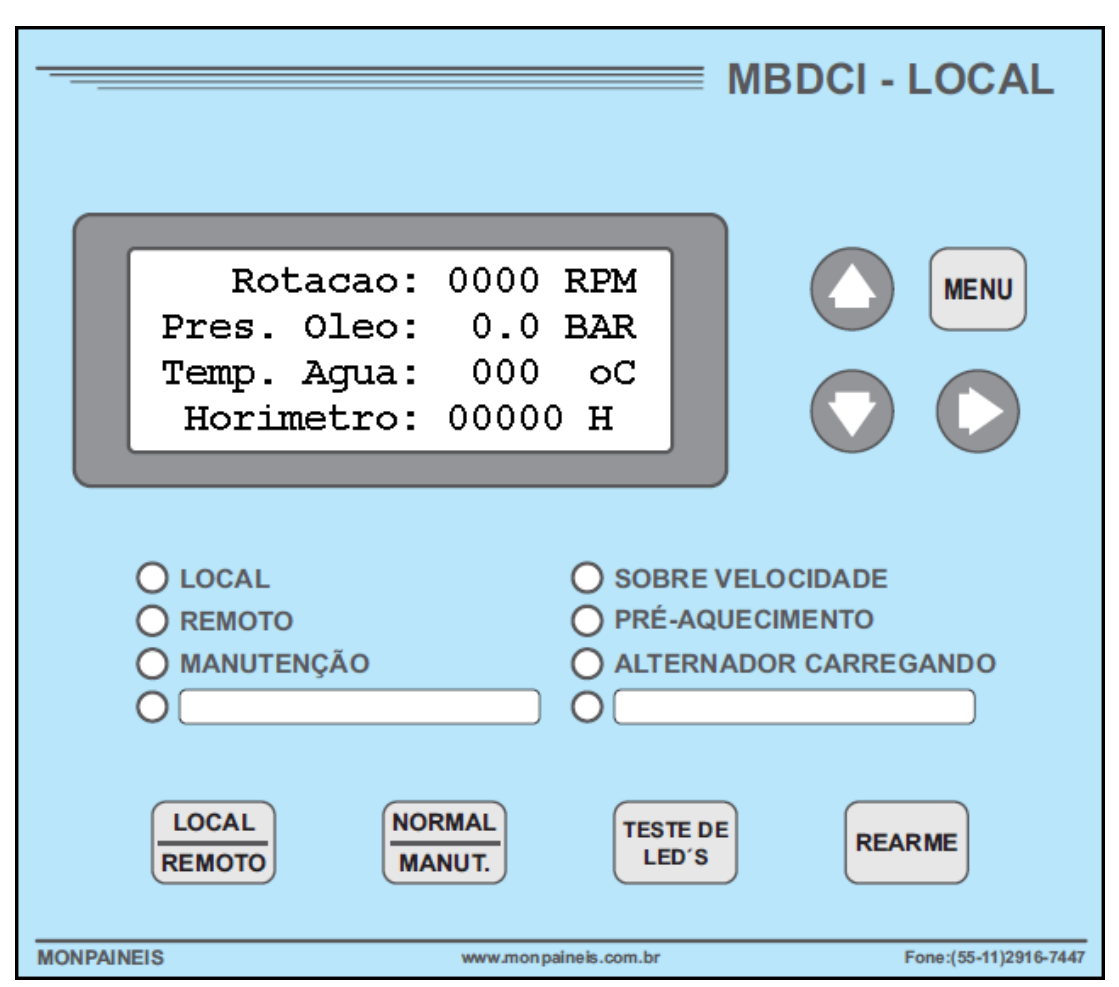

Teclado de membrana painel MBDCI-Local

## 2.2.1.Os LEDs

**Local** – Quando este LED estiver aceso, indica que o painel *MBDCI-Local* esta em modo LOCAL, ou seja, os comandos de partida e/ou parada do motor diesel serão executados pelo painel *MBDCI-Local* (somente manual).

**Remoto** – Quando este LED estiver aceso, indica que o painel *MBDCI-Local* esta em modo REMOTO, ou seja, os comandos de partida e/ou parada do motor diesel serão executados pelo painel *MBDCI-Remoto* (em modo automático ou manual).

Manutenção – Este LED está inoperante.

**Sobrevelocidade** – Quando este LED estiver aceso, significa que o motor diesel ultrapassou a velocidade de regime em mais de vinte por cento (20%), e por isso foi desligado. Toda a vez que esta falha ocorre, o sistema fica bloqueado até que a falha seja rearmada através da tecla REARME, localizado neste painel.

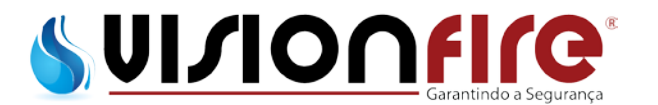

**Pré-Aquecimento** – Este LED ficará modulando entre os estados de aceso e apagado, de acordo com a temperatura do bloco do motor. Com o LED aceso a resistência de pré-aquecimento esta ligado, com o LED apagado a resistência de pré-aquecimento esta desligada.

O monitoramento e a alimentação da resistência de pré-aquecimento será via termostato externo ao painel, e ajustado para 50ºC.

**Alternador Carregando** – Quando este LED estiver aceso, significa que o alternador do motor diesel esta funcionando e carregando ambos os bancos de baterias.

#### 2.2.2.As Teclas

*Local / Remoto* – É utilizada para selecionar o modo de operação do painel. O modo de operação selecionado pode ser visto pelos LEDs LOCAL e REMOTO.

Normal / Manut. – Esta tecla está inoperante.

Teste de LEDs – Quando pressionada ela acende todos os LEDs do painel para verificação.

**Rearme** – Esta tecla serve basicamente para rearmar a falha de SOBREVELOCIDADE. Esta falha é retentiva, e deve ser rearmada para liberar o equipamento bloqueado pela sobrevelocidade.

Menu – Quando pressionada o display LCD volta para a tela principal.

**Seta Sobe** – Esta tecla funciona somente para navegação no histórico de eventos ou parâmetros.

**Seta Desce** – Quando pressionada o display LCD entra na tela de histórico de eventos. Esta tecla também funciona para navegação no histórico de eventos ou parâmetros.

**Seta Direita** – Quando pressionada o display LCD entra, primeiramente, na tela de tensão das baterias, e depois na tela de configuração para digitação da senha.

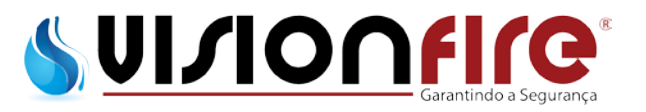

## 2.2.3. Display LCD

## **Tela Principal**

| Rotacao:    | 0000 RPM |
|-------------|----------|
| Pres. Oleo: | 0.0 BAR  |
| Temp. Agua: | 000 oC   |
| Horimetro:  | 00000 н  |

#### Tela Principal

Nesta tela podemos visualizar a velocidade do motor (RPM), a pressão do óleo lubrificante (BAR), a temperatura do fluido de arrefecimento (°C) e um horimetro com o total de horas trabalhadas (Hs).

## Tela da Tensão

| Tensao   | BAT | 1:       | 00.0 | v |
|----------|-----|----------|------|---|
| Tensao   | BAT | 2:       | 00.0 | V |
| Tensao   | ALT | :        | 00.0 | V |
| DD/MM/AA |     | HH:MM:SS |      |   |
|          |     |          |      |   |

Tela da Tensão

Nesta tela podemos visualizar a tensão (V) de ambos os bancos de baterias, tensão do alternador, e a data e hora atual.

## Tela do Histórico

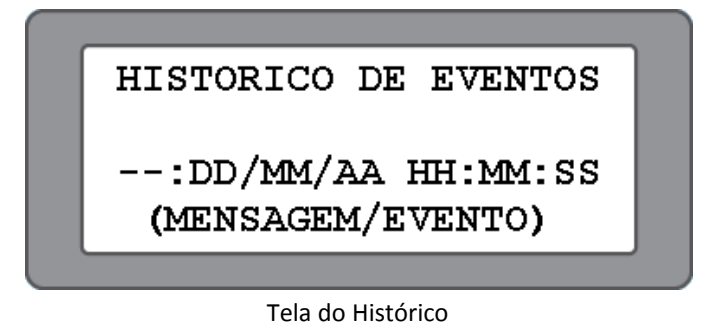

Nesta tela podemos visualizar um histórico com os últimos 1024 eventos. Obs.: Os dois hífens da tela serão substituídos por IN (inicio) ou FM (fim) do evento.

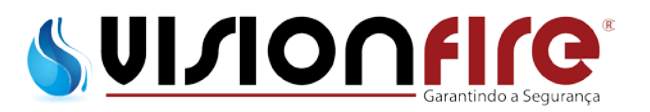

## Tela de Configurações

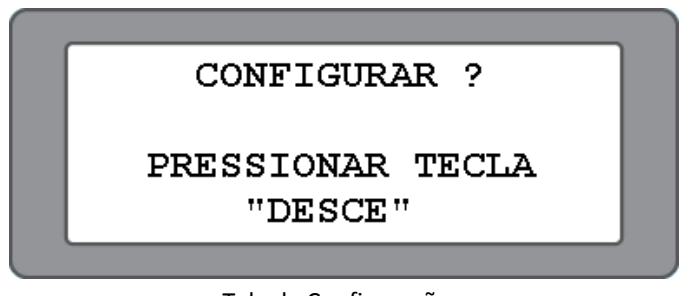

Tela de Configurações

Nesta tela, após a digitação da senha de acesso, podemos alterar as configurações do painel para um melhor funcionamento do sistema (Vide item 5).

## 2.3. Teclado de membrana painel MBDCI-Remoto

O teclado de membrana do painel *MBDCI-Remoto*, poderá ser acessada pela parte externa da porta do painel. Esta membrana dispõe de 20 LEDs, 8 teclas e um display LCD para uma fácil visualização e operação.

|                                                                                                    | MBDCI - REMOTO                                                                                                    |
|----------------------------------------------------------------------------------------------------|----------------------------------------------------------------------------------------------------|
| <ul> <li>MODO AUTOMÁTICO</li> <li>BAIXA PRESSÃO HIDRANTE</li> <li>FALHA NA PARTIDA</li> <li>FALHA NA REDE CA</li> <li>FALHA CARREGADOR 1</li> <li>FALHA CARREGADOR 2</li> <li>FALHA BATERIA 1</li> <li>FALHA BATERIA 2</li> <li></li></ul> | <ul> <li>MOTOR ACIONADO</li> <li>PARTIDA REMOTA</li> <li>SOBRE VELOCIDADE</li> <li>SELETOR DO EMC POSIÇÃO ALT</li> <li>FALHA NA INJEÇÃO DE COMBUSTÍVEL</li> <li>NÍVEL BAIXO DE COMBUSTÍVEL</li> <li>BAIXA PRESSÃO DO ÓLEO</li> <li>ALTA TEMPERATURA DA ÁGUA</li> <li></li></ul> |
| VBat1= 00.0 V: IBat1=<br>VBat2= 00.0 V: IBat2=<br>Pressao= 00.0 bar                                                                                                    | 0<br>= 00.0 A DD/MM/AA<br>= 00.0 A HH:MM:SS<br>REG=0000<br>TPS=0000 TPO=00:00                                                                                                    |
| TESTE DO<br>MOTOR SILÊNCIA<br>ALARME TESTE DE<br>LED'S                                                                                                    | REARME MENU<br>Els.com.br Fone: (55-11)/2916-7447                                                                                                    |

Teclado de membrana Painel MBDCI-Remoto

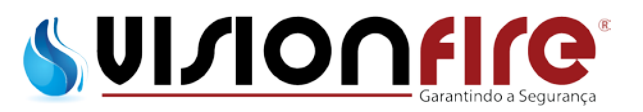

## 2.3.1.Os LEDs

**Modo Automático** – Quando este LED estiver aceso, indica que o painel esta operando em modo AUTOMATICO, ou seja, o comando de partida depende do sinal de pressão da rede ou da partida remota.

**Baixa Pressão Hidrante** – Quando este LED estiver aceso, indica que a pressão da rede hidráulica esta abaixo do set-point ajustado, partindo o equipamento.

**Falha na Partida** – *Apenas em modo automático* – Após a conclusão do ciclo de partida e constatando-se que o motor diesel não partiu, este LED acenderá.

**Falha na Rede CA** – Quando este LED estiver aceso, significa que o painel esta com uma falha na alimentação alternada (CA).

**Falha Carregador 1 e/ou 2** – Quando este(s) LED(s) estiver(em) aceso(s), significa que o respectivo carregador elétrico do painel esta em falha.

**Falha Bateria 1 e/ou 2** – Quando este(s) LED(s) estiver(em) aceso(s), significa que o respectivo banco de baterias esta em falha. (Terminais 6, 8 e 11)

**Motor Acionado** – Quando este LED estiver aceso, significa que o motor diesel esta em funcionamento. (Terminal 2).

**Partida Remota** – Quando este LED estiver aceso, significa que o comando de partida remota foi acionado, via botoeira remota. (Terminal 22 e 23).

**Sobrevelocidade** – Quando este LED estiver aceso, significa que o motor diesel ultrapassou a velocidade de regime em mais de vinte por cento (20%), e por isso foi desligado. Toda a vez que esta falha ocorre, o sistema fica bloqueado até que a falha seja rearmada através do botão *rearme*, localizado no painel *MBDCI-Local*. (Terminal 3).

**Seletor do ECM posição ALT** – Quando este LED estiver aceso, significa que o motor diesel esta operando com o seu ECM alternativo (reserva). (Terminal 31). *Esta funcionalidade é exclusiva para motores diesel eletrônicos*.

**Falha na Injeção de Combustível** – Quando este LED estiver aceso, significa que o motor diesel apresentou uma falha no seu sistema de injeção de combustível. (Terminal 32). *Esta funcionalidade é exclusiva para motores diesel eletrônicos.* 

**Nível Baixo de Combustível** – Quando este LED estiver aceso, significa que o tanque de óleo combustível esta com nível abaixo de 2/3 e precisa ser reabastecido. (Terminal 24 e 25). *Esta é uma exigência da norma NFPA-20, item 11.4.2.6.2.* 

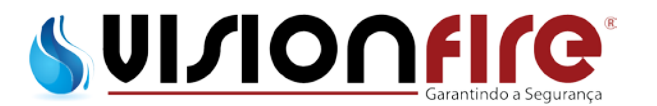

**Baixa Pressão de Óleo** – Quando este LED estiver aceso, significa que a pressão do óleo lubrificante está abaixo do set-point definido pelo fabricante do motor diesel. Esta indicação só será uma falha quando ocorrer com o motor diesel em funcionamento. (Terminal 4).

**Alta Temperatura da Água** – Quando este LED estiver aceso, significa que a temperatura do fluido de arrefecimento está acima do set-point definido pelo fabricante do motor diesel. (Terminal 5).

2.3.2.Teclas

**Teste do Motor** – *Apenas em modo automático* – Quando pressionada, o painel aciona o modo teste do motor (vide item 4.2).

**Silencia Alarme** – Quando pressionada o alarme sonoro do painel é silenciado e permanece assim durante um período de tempo pré-determinado. Após o período, o alarme volta a soar.

Teste de LEDs – Quando pressionada ela acende todos os LEDs do painel para verificação

**Rearme** – Esta tecla serve basicamente para rearmar toda e qualquer falha que o painel acusar. Todas as falhas do painel são retentivas, e devem ser rearmadas depois que as mesmas forem sanadas, com exceção da falha por "SOBREVELOCIDADE" que deve ser rearmada pelo painel *MBDCI-Local*. Esta tecla também possui uma função especial de teste das baterias e carregadores, basta pressioná-la por dez segundo e o teste será realizado.

Menu – Quando pressionada o display LCD volta para a tela principal.

**Seta Sobe** – Esta tecla funciona somente para navegação no histórico de eventos ou parâmetros.

**Seta Desce** – Quando pressionada o display LCD entra na tela de histórico de eventos. Esta tecla também funciona para navegação no histórico de eventos ou parâmetros.

**Seta Direita** – Quando pressionada o display LCD entra na tela de configuração para digitação da senha.

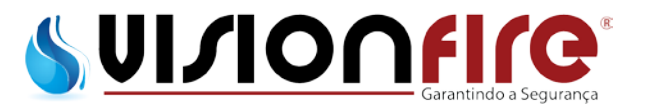

## 2.3.3. Display LCD

**Tela Principal** 

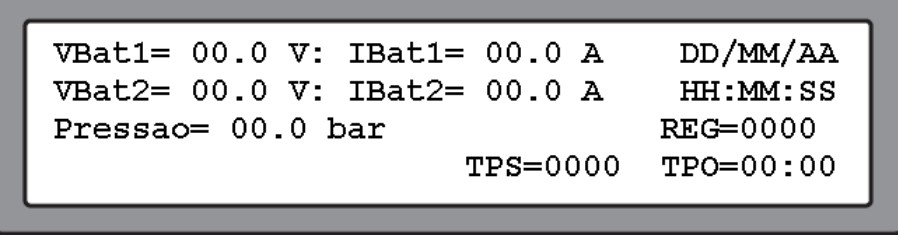

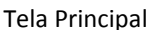

Nesta tela podemos visualizar a tensão (V) e a corrente (A) de ambos os bancos de baterias, a data e a hora atual, a pressão da rede, o TPS, o TPO e o REG.

TPS – Após a rede hidráulica atingir o set-point de partida estabelecido, este temporizador será atuado para retardar a partida do motor diesel, evitando assim que o motor ligue por variação de pressão transitória.

TPO – *Desabilitado* – Define o tempo maximo que o motor poderá permanece ligado após o restabelecimento da pressão.

REG – É um registrador de variação de pressão. Ele mostra a ultima pressão registrada no histórico.

## Tela do Histórico

HISTORICO DE EVENTOS|VB1:00.0V IB1:00.0A --:DD/MM/AA HH:MM:SS|VB2:00.0V IB2:00.0A (MENSAGEM/EVENTO) |PRESSAO: 00.0 BAR |DD/MM/AA HH:MM:SS

#### Tela do Histórico

Nesta tela, alem do histórico com os últimos 1024 eventos, podemos visualizar as informações mais importantes da tela principal.

Obs.: Os dois hífens da tela serão substituídos por IN (inicio) ou FM (fim) do evento.

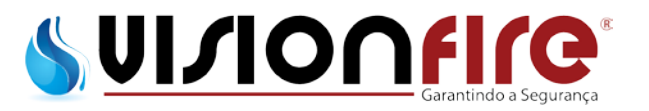

## Tela de Configuração

| <u></u>           |                     |
|-------------------|---------------------|
| CONFIGURAR ?      | VB1:00.0V IB1:00.0A |
|                   | VB2:00.0V IB2:00.0A |
| PRESSIONE A TECLA | PRESSAO: 00.0 BAR   |
| "DESCE"           | DD/MM/AA HH:MM:SS   |
|                   |                     |

Tela de Configuração

Nesta tela, após a digitação da senha de acesso, podemos alterar as configurações do painel para um melhor funcionamento do sistema. (Vide item 5).

## 2.4. Placas microprocessadas

## 2.4.1. Painel MBDCI-Local

Este painel dispõe de uma única **placa microprocessadas principal**, onde devem ser conectados todos os sensores e periféricos do motor diesel, e a fiação de interligação ao painel *MBDCI-Remoto*.

## 2.4.2. Painel MBDCI-Remoto

Este painel dispõe de duas placas, sendo uma **placa microprocessadas principal** e outra **placa de reles**.

**Placa microprocessadas principal** – Faz todo o controle do painel. Nesta placa não deve ser ligado nenhum dispositivo do cliente.

**Placa de reles** – Esta placa, juntamente com a régua X1, será utilizada para entrada e saída do cliente. Nela o cliente deve conectar a alimentação alternada e a fiação de interligação entre os painéis, podendo ainda obter alguns sinais de alarme.

## 3. OPERAÇÃO DO PAINEL MBDCI-LOCAL

## 3.1. Geral

Esta seção descreve especificamente a operação e o uso funcional do painel *MBDCI-Local*. Será discutido o uso prático de cada uma das categorias e a respectiva operação. Presume-se que foram lidas as seções anteriores deste manual e que o operador tenha um conhecimento básico do equipamento mecânico.

#### 3.2. Seleção de partida

Frm. 09-18 Rev. 05

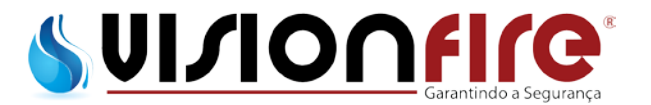

Este painel possui dois modos básicos de operação.

**Modo LOCAL** – Esta posição permite a partida do motor pelos botões de partida manual 1 e 2. Para uma maior capacidade de partida, basta pressionar simultaneamente os dois botões de partida.

A parada do motor deverá ser realizada pelo botão de parada.

**Modo REMOTO** – Nesta posição, os comandos de partida e parada são realizados pelo painel *MBDCI-Remoto*.

A parada deverá ser realizada pelo painel *MBDCI-Local* em caso de falha do painel *MBDCI-Remoto*.

Modo MANUTENÇÃO – Desabilitado.

3.3. Falha dos sensores

## 3.3.1. Sensor de velocidade

Com o motor em operação, teremos no display LCD a indicação da velocidade do motor diesel, caso nesta indicação aparecer à palavra "ERRO" implicará que o sensor esta em falha.

Obs.: Se o sensor de velocidade estiver em falha com o motor desligado, esta poderá ser uma falsa falha decorrente de problemas no sensor de pressão do óleo lubrificante.

#### 3.3.2. Sensor de temperatura da água

Com o motor em operação ou não, teremos no display LCD a indicação da temperatura da água do motor diesel, caso nesta indicação aparecer à palavra "ERRO" implicará que o sensor esta em falha.

O painel poderá apresentar uma falsa falha deste sensor quando o motor estiver muito frio (Temperatura menor que 20°C). Neste caso, o circuito de pré-aquecimento deve ser verificado.

## 3.3.3. Sensor de pressão do óleo lubrificante

Com o motor fora de operação, teremos no display LCD a indicação de "OBAR" de pressão de óleo do motor diesel, caso nesta indicação aparecer à palavra ">5BAR" implicará que o sensor esta em falha.

*Obs.: A falha deste sensor indicará uma falsa falha no sensor de velocidade.* 

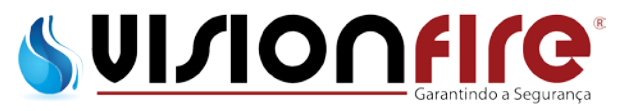

## 4. OPERAÇÃO DO PAINEL MBDCI-REMOTO

## 4.1. Geral

Esta seção descreve especificamente a operação e o uso funcional do painel *MBDCI-Remoto*. Será discutido o uso prático de cada uma das categorias e a respectiva operação. Presume-se que foram lidas as seções anteriores deste manual e que o operador tenha um conhecimento básico do equipamento mecânico.

4.2. Seleção de partida

AVISO

AS PARTIDAS DESTE PAINEL DEPENDEM DO MODO DE OPERAÇÃO DO PAINEL *MBDCI-LOCAL,* O MESMO DEVERÁ ESTAR EM MODO REMOTO PARA QUE O PAINEL *MBDCI-REMOTO* POSSA COMANDAR AS PARTIDAS E PARADAS DO MOTOR DIESEL.

Este painel possui quatro modos de operação básicos.

**Modo DESLIGADO** – Na posição DESL, o painel não tentará dar partida no motor de nenhuma maneira. Este modo também desliga o alarme sonoro, mantendo as falhas visualmente ativas até que as mesmas sejam sanadas e rearmadas.

**Modo MANUAL** – Esta posição permite a partida do motor pelos botões de partida manual 1 e 2. Para uma maior capacidade de partida, basta pressionar simultaneamente os dois botões de partida.

A parada do motor deverá ser realizada pelo botão de parada.

Modo AUTO – Nesta posição o painel ligará o motor em duas condições:

- Queda de pressão hidráulica;
- Sinal de partida remota.

A partir de uma das duas condições acima, inicia-se o *ciclo de partida* mostrado graficamente na imagem abaixo.

A parada do motor será sempre manual pelo botão de parada.

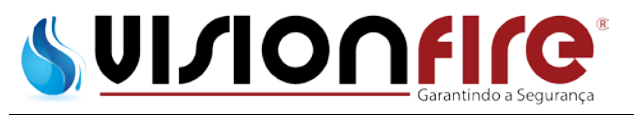

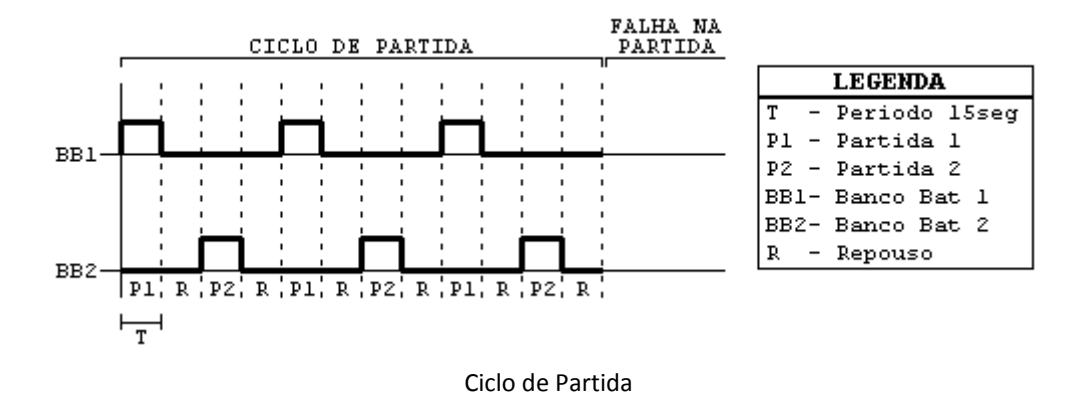

#### Modo de TESTE (Somente em modo Automático)

Quando pressionada a tecla TESTE DE MOTOR, ocorre a abertura da válvula de drenagem, e provoca uma queda de pressão hidráulica no trecho compreendido entre o transdutor de pressão e a válvula solenóide, detectada pelo painel colocando o motor diesel em operação. Desta forma, não há necessidade de derrubar a pressão hidráulica de toda a rede.

A sequência de TESTE pode ser interrompida desligando o motor pelo botão de PARADA. Neste modo, todos os alarmes ficam ativados, protegendo o motor, desligando-o. As proteções são:

- Sobrevelocidade;
- Alta temperatura da água;
- Baixa pressão de óleo lubrificante;

#### 4.3. Descrição do sistema

#### 4.3.1. Entradas de controle

O painel dispõe de algumas entradas de controle para o cliente.

**Pressostato (Terminais 20 e 21, da régua X1)** – Esta entrada é utilizada para ligar o motor via pressostato (NA) da rede hidráulica. (Opcional)

Obs.: Para esta condição não haverá registro de pressão da rede hidráulica.

**Partida remota (Terminais 22 e 23, da régua X1)** – Esta entrada é utilizada para ligar o motor via comando de campo (NF). Quando os terminais 22 e 23 estiverem fechados, o painel não liga o motor, uma vez que abrirmos os terminais 22 e 23 o motor iniciará o ciclo de partida automático.

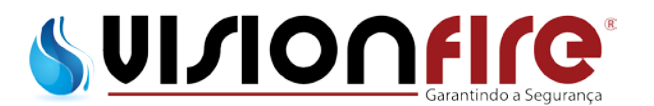

**Combustível baixo (Terminais 24 e 25, da régua X1)** – Esta entrada é utilizada para conectar a bóia de nível de combustível. A bóia deverá ter lógica NF, ou seja, fechar o contato quando o nível estiver baixo.

## 4.3.2. Falha nos bancos de baterias e carregadores

Periodicamente o painel faz uma varredura nos bancos de baterias e nos carregadores para detectar alguma possível falha.

Durante a partida do motor, o painel realiza uma verificação da tensão do respectivo banco de baterias, e consequentemente será acionada a falha caso a tensão cair abaixo de 75%.

## 4.3.3. Silenciamento do alarme sonoro

É possível silenciar o alarme sonoro, ocasionado por algum evento, através da tecla "SILÊNCIA ALARME". Porem o alarme ficará silenciado por uma hora, após este período, o alarme volta a soar até que a tecla seja pressionada novamente ou a falha seja sanada e o painel rearmado.

## 4.4. Reles de saída

O painel possui quatro reles de saída com capacidade máxima de 2A para tensão máxima de 230V, com as seguintes funções:

- Motor Acionado Comuta o rele quando o motor estiver funcionando. Os terminais P5:1, 2 e 3, localizados na placa de reles, são respectivamente os pinos NF, COMUM e NA.
- Defeito Geral Comuta o rele quando o painel detectar qualquer anormalidade do sistema. Os terminais P5:4, 5 e 6, localizados na placa de reles, são respectivamente os pinos NF, COMUM e NA.
- Modo Manual Comuta o rele quando o painel MBDCI-Remoto é colocado em modo MANUAL. Os terminais P5:7, 8 e 9, localizados na placa de reles, são respectivamente os pinos NF, COMUM e NA.
- Modo Desligado Comuta o rele quando o painel MBDCI-Remoto é colocado em modo DESLIGADO. Os terminais P6:1, 2 e 3, Localizados na placa de reles, são respectivamente os pinos NF, COMUM e NA.

## 4.5. Funções de alarme do motor

**Sobrevelocidade** – *Em todos os modos* – Um alarme de "Sobrevelocidade do motor" desligará o motor, independentemente das condições de partida.

**Falha na partida** – Depois de concluído o *ciclo de partida*, e o motor não partir, o LED "Falha na partida" acenderá. Ainda é possível reiniciar o *ciclo de partida* pressionando a tecla rearme.

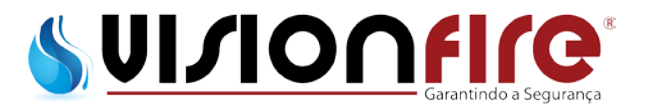

**Alta temperatura da água** – Indica que a temperatura do fluido de arrefecimento do motor está acima do set-point definido pelo fabricante do motor diesel, no entanto continua em operação nos modos AUTO ou MANUAL.

**Baixa pressão do óleo** – *Somente com o motor em funcionamento* – Indica que a pressão de óleo lubrificante do motor está abaixo do set-point definido pelo fabricante do motor diesel, no entanto continua em operação nos modos AUTO ou MANUAL.

**Combustível baixo** – (*Quando conectado a bóia do tanque*) Uma vez conectada a bóia, o painel passa a indicar visual e sonoramente quando o nível estiver abaixo de 2/3 do tanque, porem o motor continuará em operação.

## 5. PROGRAMAÇÃO

Os painéis são totalmente programáveis a partir do teclado do dispositivo. Somente os autorizados MONPAINEIS podem programar os pontos de ajuste e outros parâmetros.

## 6. MANUTENÇÃO

Este item vai tratar das prováveis causas das falhas que o sistema venha a acusar, e as possíveis soluções das mesmas.

## 6.1. Painel MBDCI-Local

**Alternador não esta funcionando** – Normalmente as falhas no alternador são devido à falta de aterramento adequado do mesmo.

**Falha dos sensores do motor diesel** – Nesta situação, a causa provável é uma instalação mecânica inadequada, defeito no sensor ou fiação interrompida.

Obs.: Vide item 3.3. para maiores detalhes.

#### 6.2. Painel MBDCI-Remoto

**Falha na Partida** – Esta falha pode ter diversas causas, e portanto deverão ser verificados todos os itens abaixo:

- Deverá ser verificada a integridade das contatoras de partida (KP1 e KP2) e sua conexão elétrica.
- > Deverá ser verificada a integridade do motor de arranque e sua conexão elétrica.
- > Deverá ser verificada se ambos os bancos de baterias estão com carga.

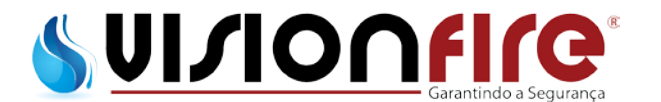

Falha na Rede CA – Verificar a alimentação alternada do painel esta ligada.

Verificar também se a chave geral (S1) e os disjuntores (Q1 e Q2) estão ligados.

**Falha Carregador 1 e/ou 2** – Nesta situação, primeiramente deverá ser verificados os bornes fusíveis F1 e F2 conectados aos carregadores 1 e 2, respectivamente.

- Caso o fusível esta bom: O carregador poderá estar com problema, e deverá ser substituído.
- Caso o fusível esteja queimado: As baterias devem ser verificadas e recarregadas ou substituídas pois devem estar sem carga, ou com carga muito baixa.
   E somente depois o fusível deverá ser trocado.

**Falha Bateria 1 e/ou 2** – Nesta situação, as mesmas deverão ser enviadas para verificação e substituídas, se necessário.

Baixa Pressão de Óleo – Nesta situação, o nível de óleo lubrificante do motor diesel está baixo.

Alta Temperatura da Água – Nesta situação, temos duas causas possíveis dependendo do tipo de refrigeração do motor.

- Se for Radiador, o nível de fluido de arrefecimento do radiador esta com nível baixo e precisa ser completado, verificando também se existe algum vazamento.
- Se for Trocador de Calor, a válvula solenóide e o cavalete de água deverão ser verificados, inclusive se existe algum vazamento.

## AVISO

ESTA FALHA PODE OCORRER CERCA DE DEZ MINUTOS DEPOIS QUE O MOTOR É DESLIGADO. COMO O BLOCO DO MOTOR AINDA ESTA QUENTE E A REFRIGERAÇÃO ESTA "DESLIGADA" A TEMPERATURA SOBE E PODE ATINGIR A TEMPERATURA DE FALHA. ESTA É UMA CONDIÇÃO NORMAL DO MOTOR DIESEL, POREM A FALHA PRECISA SER REARMADA DEPOIS DE DEZ MINUTOS COM O MOTOR PARADO.

## 7. HISTÓRICO DE EVENTOS

Os painéis registraram as últimas 1.024 mensagens de alarme e status em sua memória, as quais poderão ser visualizadas no display LCD dos respectivos painéis. Para visualizar as mensagens no display LCD, pressione a tecla seta para baixo. Uma vez no histórico, utilize as teclas seta para cima ou para baixo para navegar entre as mensagens. Pressione a tecla menu para sair do histórico.